## 第5章 SUMIF 関数と比較演算子

SUMIF 関数の引数[検索条件]には、検索したい値そのものだけでなく、比較演算子と 値を組み合わせて指定することが可能です。

【(例題3)果物仕入実績】ファイルを開いてください。

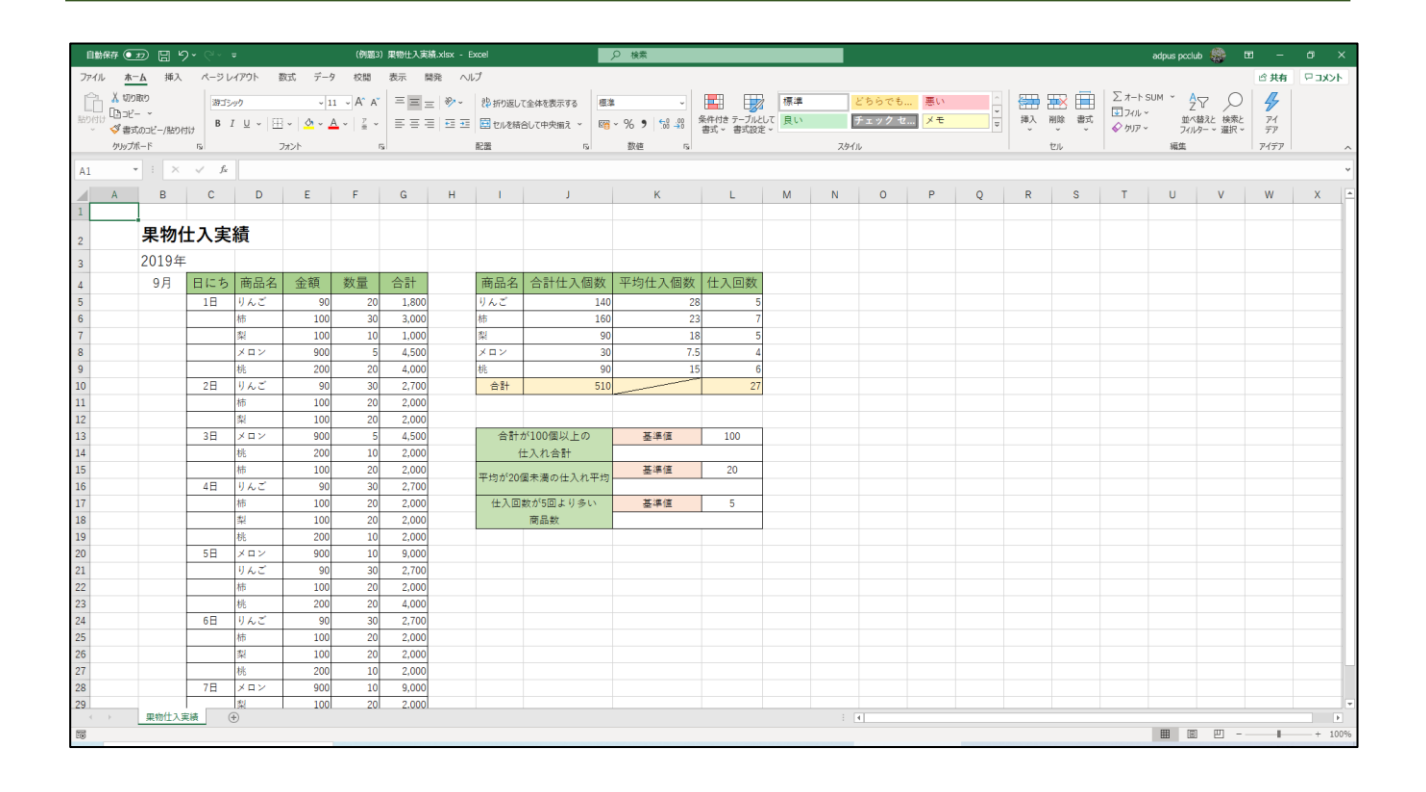

ここでは上の表から、仕入れ数の合計が100個以上の果物のみの仕入れ合計数を求め ます。下図は完成見本です。

| 基準値 | 100                      |                                    |
|-----|--------------------------|------------------------------------|
| 300 |                          |                                    |
| 基準値 | 20                       |                                    |
|     |                          |                                    |
| 基準値 | 5                        |                                    |
|     |                          |                                    |
|     |                          |                                    |
|     | 基準値<br>300<br>基準値<br>基準値 | 基準値 100   300 300   基準値 20   基準値 5 |

セル K14 をクリックします。

| 商品        | 名   | 合計仕入個数    | 平均仕入個数 | 仕入回数 |  |
|-----------|-----|-----------|--------|------|--|
| りんご       |     | 140       | 28     | 5    |  |
| 杮         |     | 160       | 23     | 7    |  |
| 梨         |     | 90        | 18     | 5    |  |
| メロン       |     | 30        | 7.5    | 4    |  |
| 桃         |     | 90        | 15     | 6    |  |
| 合計        |     | 510       |        | 27   |  |
|           |     |           |        |      |  |
|           |     |           |        |      |  |
| 合         | 計划  | が100個以上の  | 基準値    | 100  |  |
|           | 1   | 上入れ合計     |        |      |  |
| 平均が       | 204 | 周未満の仕入れ平均 | 基準値    | 20   |  |
| 1 3 1 3 - | 201 |           |        |      |  |
| 仕入        |     | 数が5回より多い  | 基準値    | 5    |  |
|           |     | 商品数       |        |      |  |
|           |     |           |        |      |  |

# =SUMIF(と入力します。

| 商品名        | 合計仕入個数                | 平均仕入個数   | 仕入回数        |         |
|------------|-----------------------|----------|-------------|---------|
| りんご        | 140                   | 28       | 5           |         |
| 杮          | 160                   | 23       | 7           |         |
| 梨          | 90                    | 18       | 5           |         |
| メロン        | 30                    | 7.5      | 4           |         |
| 桃          | 90                    | 15       | 6           |         |
| 合計         | 510                   |          | 27          |         |
|            |                       |          |             |         |
|            |                       |          |             |         |
| 合計力        | が100個以上の              | 基準値      | 100         |         |
| 1:         | ±入れ合計                 | =SUMI    | F(          |         |
| 平均が204     | 周未満の仕入れ平均。            | 基準値 SUMI | -(範囲, 検索条件, | [合計範囲]) |
| 1 23/3 201 | 의가(개리 이가 도가 (가 이가 가장) |          |             |         |
| 仕入回        | 数が5回より多い              | 基準値      | 5           |         |
|            | 商品数                   |          |             |         |
|            |                       |          |             |         |

#### [範囲]にセル J5~J9 を範囲選択します。

| 商品名         | 合計仕入個数    | 平均仕入個数        | 仕入回数      |  |
|-------------|-----------|---------------|-----------|--|
| りんご         | 140       | 28            | 5         |  |
| 柿           | 160       | 23            | 7         |  |
| 梨           | 90        | 18            | 5         |  |
| メロン         | 30        | 7.5           | 4         |  |
| 桃           | 90        | 15            | 6         |  |
| 合計          | 510       |               | 27        |  |
|             |           |               |           |  |
|             |           |               |           |  |
| 合計7         | が100個以上の  | 基準値           | 100       |  |
| ſ           | ±入れ合計     | =SUMIF(J5:J9  |           |  |
| 平均が204      | 国井祥の牛ンを刊る | SUMIF(範囲, 検索条 | 件,[合計範囲]) |  |
| 1 201       |           |               |           |  |
| 仕入回数が5回より多い |           | 基準値           | 5         |  |
|             | 商品数       |               |           |  |
|             |           |               |           |  |

### ,(カンマ)を入力します。

| 商品名         | 合計仕入個数               | 平均仕入個数        | 仕入回数      |  |
|-------------|----------------------|---------------|-----------|--|
| りんご         | 140                  | 28            | 5         |  |
| 杮           | 160                  | 23            | 7         |  |
| 梨           | 90                   | 18            | 5         |  |
| メロン         | 30                   | 7.5           | 4         |  |
| 桃           | 90                   | 15            | 6         |  |
| 合計 51       |                      |               | 27        |  |
|             |                      |               |           |  |
|             |                      |               |           |  |
| 合計7         | が100個以上の             | 基準値           | 100       |  |
| 1:          | ±入れ合計                | =SUMIF(J5:J9, |           |  |
| 平均が204      | 周未満の仕入れ平均            | SUMIF(範囲, 検索条 | 件,[合計範囲]) |  |
| 1 23/3 201  | 의가(개리 아기고 가(가 바 기 가) |               |           |  |
| 仕入回数が5回より多い |                      | 基準値           | 5         |  |
|             | 商品数                  |               |           |  |
|             |                      |               |           |  |

## [検索条件]に " >=" & と入力します。

| 商品名    | 合計仕入個数               | 平均仕入個数            | 仕入回数      |  |
|--------|----------------------|-------------------|-----------|--|
| りんご    | 140                  | 28                | 5         |  |
| 柿      | 160                  | 23                | 7         |  |
| 梨      | 90                   | 18                | 5         |  |
| メロン    | 30                   | 7.5               | 4         |  |
| 桃      | 90                   | 15                | 6         |  |
| 合計     | 510                  |                   | 27        |  |
|        |                      |                   |           |  |
|        |                      |                   |           |  |
| 合計:    | が100個以上の             | 基準値               | 100       |  |
| 1:     | ±入れ合計                | =SUMIF(J5:J9 ">=" | &         |  |
| 平均が204 | 周未満の仕入れ平均            | SUMIF(範囲, 検索条     | 件,[合計範囲]) |  |
| 1 201  | 의가(개리 아기고 가(가 데 ) 가기 |                   |           |  |
| 仕入回    | 数が5回より多い             | 基準値               | 5         |  |
|        | 商品数                  |                   |           |  |
|        |                      |                   |           |  |

#### セルL13をクリックして[検索条件]の設定は終了です。

| 商品名        | 合計仕入個数                                                     | 平均仕入個数                                                                      | 仕入回数                                                                                                    |                                                                                                    |
|------------|------------------------------------------------------------|-----------------------------------------------------------------------------|----------------------------------------------------------------------------------------------------|----------------------------------------------------------------------------------------------------|
| りんご        | 140                                                        | 28                                                                          | 5                                                                                                    |                                                                                                    |
| 杮          | 160                                                        | 23                                                                          | 7                                                                                                    |                                                                                                    |
| 梨          | 90                                                         | 18                                                                          | 5                                                                                                    |                                                                                                    |
| メロン        | 30                                                         | 7.5                                                                         | 4                                                                                                    |                                                                                                    |
| 桃          | 90                                                         | 15                                                                          | 6                                                                                                    |                                                                                                    |
| 合計         | 510                                                        |                                                                             | 27                                                                                                    |                                                                                                    |
|            |                                                            |                                                                             |                                                                                                    |                                                                                                    |
|            |                                                            |                                                                             |                                                                                                    |                                                                                                    |
| 合計加        | が100個以上の                                                   | 基準値                                                                         | 100                                                                                                    |                                                                                                    |
| 1:         | ±入れ合計                                                      | =SUMIF(J5:J9,">="                                                           | &L13                                                                                                    |                                                                                                    |
| 平均が204     | 周未満の仕入れ平均                                                  | SUMIF(範囲, 検索条                                                               | 件,[合計範囲])                                                                                                    |                                                                                                    |
| 1 23/3 201 |                                                            |                                                                             |                                                                                                    |                                                                                                    |
| 仕入回        | 数が5回より多い                                                   | 基準値                                                                         | 5                                                                                                    |                                                                                                    |
|            | 商品数                                                        |                                                                             |                                                                                                    |                                                                                                    |
|            |                                                            |                                                                             |                                                                                                    |                                                                                                    |
|            | 商品名<br>りんご<br>柿<br>梨<br>メロン<br>桃<br>合計<br>合計<br>子<br>切が201 | 商品名合計仕入個数りんご140柿160梨90メロン30桃90合計510合計510合計七平均が20個未満の仕入れ平均仕入回数が5回より多い<br>商品数 | 商品名合計仕入個数平均仕入個数りんご14028柿16023梨9018メロン307.5桃9015合計51015合計51015合計51015合計510510日本510510日本510510日本510510日本510510日本510510日本510510日本510510日本510510日本510510日本510510日本510510日本510510日本510510日本510510日本510510日本510510日本510510日本510510日本510510日本510510日本510510日本510510日本510510日本510510日本510510日本510510日本510510日本510510日本510510日本510510日本510510日本510510日本510510日本510510日本510510日本510510日本< | 商品名合計仕入個数平均仕入個数仕入回数りんご140285柿160237梨90185メロン307.54桃90156合計51027合計51027合計51027中均が20個以上の<br>仕入回数が5回より多い<br>商品数基準値5近日数55 |

) を入力して数式は完成です。 Enter キーを押してください。

| 商品名         | 合計仕入個数   | 平均仕入個数            | 仕入回数  |  |
|-------------|----------|-------------------|-------|--|
| りんご         | 140      | 28                | 5     |  |
| 柿           | 160      | 23                | 7     |  |
| 梨           | 90       | 18                | 5     |  |
| メロン         | 30       | 7.5               | 4     |  |
| 桃           | 90       | 15                | 6     |  |
| 合計          | 510      |                   | 27    |  |
|             |          |                   |       |  |
|             |          |                   |       |  |
| 合計加         | が100個以上の | 基準値               | 100   |  |
| ſ           | ±入れ合計    | =SUMIF(J5:J9,">=" | &L13) |  |
| 平均が204      |          | 基準値               | 20    |  |
| 1 2010 2011 |          |                   |       |  |
| 仕入回         | 数が5回より多い | 基準値               | 5     |  |
|             | 商品数      |                   |       |  |
|             |          |                   |       |  |

#### 下図のようになります。

| 商品名        | 合計仕入個数    | 平均仕入個数 | 仕入回数 |              |         |
|------------|-----------|--------|------|--------------|---------|
| りんご        | 140       | 28     | 5    |              |         |
| 杮          | 160       | 23     | 7    | ,            |         |
| 梨          | 90        | 18     | l    | りん           | ご 140 個 |
| メロン        | 30        | 7.5    |      | レ枯           | 160 個の  |
| <br>桃      | 90        | 15     |      | 스 카이         | です      |
| <br>合計     | 510       |        |      | コ 百 I<br>山 の |         |
|            |           |        | 1    | 四の:          | 果物は     |
|            |           |        | 1    | .00 1        | 固未満な    |
| <br>合計加    | が100個以上の  | 基準値    |      | <b>Dで</b>    | 計算に含    |
| 1          | 上入れ合計     | 300    |      | まれ           | ません。    |
| 平均が201     | 同未満の什入れ平均 | 基準値    | 20   | -            |         |
| 1 23/3 201 |           |        |      |              |         |
| <br>仕入回    | 数が5回より多い  | 基準値    | 5    |              |         |
|            | 商品数       |        |      |              |         |
|            |           |        |      |              |         |

# 第6章 AVERAGEIFと比較演算子

AVERAGE IF 関数の引数[検索条件]には、検索したい値そのものだけでなく、比較演算 子と値を組み合わせて指定することが可能です。

引き続き【(例題3)果物仕入実績】ファイルを使用します。ここから始める方は、

【(例題3) 果物仕入実績】ファイルを開いてください。

| 自動保存 🧿    | D 8 %        | <b>•</b> @•     | u.            |           | (例题3           | )果物仕入実 | 續.xlsx - E | xcel        |                      | ♀ 検索        |                         |    |      |                  |     |   |                                        |                                  |         | adpus poclui | b 🛞 🛛     | a –  | a x     |
|-----------|--------------|-----------------|---------------|-----------|----------------|--------|------------|-------------|----------------------|-------------|-------------------------|----|------|------------------|-----|---|----------------------------------------|----------------------------------|---------|--------------|-----------|------|---------|
| ファイル ホー   | -ム 挿入        | ページし            | r7791 1       | 欧式 データ    | 校開             | 表示     | 戦へ         | プ           |                      |             |                         |    |      |                  |     |   |                                        |                                  |         |              |           | ピ 共有 | -4cke 🖓 |
| PL X 105  | 間り           | 39-12           | - A           | . 11      | - A^ A         |        |            | ab. +carcer |                      |             | <b>F</b>                | 標準 | _    | ビちらでも            | 悪い  |   |                                        |                                  | ∑ オ−ト s | UM ~ A       | ~ 0       |      |         |
| BO(th DOC |              |                 | * 11 LTT      |           |                |        |            | C # 11/180  | CEMPERATO G          |             | □■■□ □ □ □<br>条件付き テーブル |    |      | チェックカ            | × + | - | 1111 1111 1111 11111111111111111111111 | 1111 1111 1111 11111 11111 11111 | マイルー    | Z<br>ttirsi  | 協えと 検索と   | 71   |         |
| 、 👌 事注    | 式のコピー/貼り作    | t); в           |               | 1 ×   × 4 | <b>`</b>   ≦ ~ | = = -  | += +=      | 🔛 セルを結      | 合して中央揃え ~ 🛯 🛯        | ~ % 7 50 30 | 書式 - 書式設                | È. |      | ) <b>1</b> / / e |     | 4 | -                                      |                                  | √ ୨リア ~ | フィル          | 9- ~ 運択 ~ | 77   |         |
| クリップ      | ж <b>-</b> F | F <sub>34</sub> |               | フォント      |                | 5      |            | 配置          | F <sub>3</sub>       | 数值 5        |                         |    | スタイン | i.               |     |   |                                        | tul                              |         | 編集           |           | アイデア | ^       |
| A1        | • : ×        | $\sqrt{-f_x}$   |               |           |                |        |            |             |                      |             |                         |    |      |                  |     |   |                                        |                                  |         |              |           |      | *       |
| A         | в            | С               | D             | E         | F              | G      | н          | 1           | J                    | к           | L                       | м  | N    | 0                | Р   | Q | R                                      | S                                | т       | U            | v         | W    | X       |
| 1         |              |                 |               |           |                |        |            |             |                      |             |                         |    |      |                  |     |   |                                        |                                  |         |              |           |      |         |
| 2         | 果物的          | t入実             | 績             |           |                |        |            |             |                      |             |                         |    |      |                  |     |   |                                        |                                  |         |              |           |      |         |
| 3         | 2019年        |                 |               |           |                |        |            |             |                      |             |                         |    |      |                  |     |   |                                        |                                  |         |              |           |      |         |
| 4         | 9月           | 日にち             | 商品名           | 金額        | 数量             | 合計     |            | 商品名         | 合計仕入個数               | 平均仕入個数      | 仕入回数                    |    |      |                  |     |   |                                        |                                  |         |              |           |      |         |
| 5         |              | 18              | りんご           | 90        | 20             | 1,800  |            | りんご         | 140                  | 28          |                         |    |      |                  |     |   |                                        |                                  |         |              |           |      |         |
| 6         |              |                 | 柿             | 100       | 30             | 3,000  |            | 柿           | 160                  | 23          |                         |    |      |                  |     |   |                                        |                                  |         |              |           |      |         |
| 7         |              |                 | 粼             | 100       | 10             | 1,000  |            | 梨           | 90                   | 18          | i i                     |    |      |                  |     |   |                                        |                                  |         |              |           |      |         |
| 8         |              |                 | メロン           | 900       | 5              | 4,500  |            | メロン         | 30                   | 7.5         | 4                       |    |      |                  |     |   |                                        |                                  |         |              |           |      |         |
| 9         |              |                 | 桃             | 200       | 20             | 4,000  |            | 桃           | 90                   | 15          | (                       |    |      |                  |     |   |                                        |                                  |         |              |           |      |         |
| 10        |              | 2日              | りんご           | 90        | 30             | 2,700  |            | 合計          | 510                  |             | 27                      |    |      |                  |     |   |                                        |                                  |         |              |           |      |         |
| 11        |              |                 | 柿             | 100       | 20             | 2,000  |            |             |                      |             |                         |    |      |                  |     |   |                                        |                                  |         |              |           |      | _       |
| 12        |              |                 | 粼             | 100       | 20             | 2,000  |            |             |                      |             |                         |    |      |                  |     |   |                                        |                                  |         |              |           |      |         |
| 13        |              | 3日              | メロン           | 900       | 5              | 4,500  |            | 合計:         | が100個以上の             | 基準値         | 100                     |    |      |                  |     |   |                                        |                                  |         |              |           |      |         |
| 14        |              |                 | 桃             | 200       | 10             | 2,000  |            | 1           | 士入れ合計                | 300         |                         |    |      |                  |     |   |                                        |                                  |         |              |           |      | _       |
| 15        |              |                 | 柿             | 100       | 20             | 2,000  |            | 平均が20       | 国未満の仕入れ平均            | 基準値         | 20                      |    |      |                  |     |   |                                        |                                  |         |              |           |      |         |
| 16        |              | 4日              | りんご           | 90        | 30             | 2,700  |            | (1.2.57     | an Alerton In June 1 |             |                         |    |      |                  |     |   |                                        |                                  |         |              |           |      |         |
| 1/        |              |                 | 御             | 100       | 20             | 2,000  |            | 住人回         | 数か5回より多い<br>吉日齢      | 臺準恒         | 5                       |    |      |                  |     |   |                                        |                                  |         |              |           |      |         |
| 10        |              |                 | 州             | 200       | 20             | 2,000  |            |             | 開自動制                 |             |                         |    |      |                  |     |   |                                        |                                  |         |              |           |      |         |
| 20        |              | 58              | 100<br>X II X | 900       | 10             | 9,000  |            |             |                      |             |                         |    |      |                  |     |   |                                        |                                  |         |              |           |      |         |
| 21        |              |                 | りんご           | 90        | 30             | 2,700  |            |             |                      |             |                         |    |      |                  |     |   |                                        |                                  |         |              |           |      |         |
| 22        |              |                 | 枯             | 100       | 20             | 2,000  |            |             |                      |             |                         |    |      |                  |     |   |                                        |                                  |         |              |           |      | _       |
| 23        |              |                 | 桃             | 200       | 20             | 4,000  |            |             |                      |             |                         |    |      |                  |     |   |                                        |                                  |         |              |           |      | _       |
| 24        |              | 6日              | りんご           | 90        | 30             | 2.700  |            |             |                      |             |                         |    |      |                  |     |   |                                        |                                  |         |              |           |      | _       |
| 25        |              |                 | 柿             | 100       | 20             | 2,000  |            |             |                      |             |                         |    |      |                  |     |   |                                        |                                  |         |              |           |      |         |
| 26        |              |                 | 梨             | 100       | 20             | 2,000  |            |             |                      |             |                         |    |      |                  |     |   |                                        |                                  |         |              |           |      |         |
| 27        |              |                 | 桃             | 200       | 10             | 2,000  |            |             |                      |             |                         |    |      |                  |     |   |                                        |                                  |         |              |           |      |         |
| 28        |              | 7日              | メロン           | 900       | 10             | 9,000  |            |             |                      |             |                         |    |      |                  |     |   |                                        |                                  |         |              |           |      |         |
| 29        |              |                 | [梨            | 100       | 20             | 2.000  |            |             |                      |             |                         |    |      |                  |     |   |                                        |                                  |         |              |           |      |         |
|           | 果物性入到        | () ()           | ÷             |           |                |        |            |             |                      |             |                         |    |      | 4                |     |   |                                        |                                  |         | 1111 1111    | (TT)      |      | Þ       |
| 準備元了 国    |              |                 |               |           |                |        |            |             |                      |             |                         |    |      |                  |     | _ |                                        |                                  |         |              | 삔         | _    | + 100%  |

ここでは上の表から、仕入れ個数の平均が20個未満の仕入れ平均個数を求めます。下 図は完成見本です。

| 合計1      | が100個以上の     | 基準値  | 100 |  |
|----------|--------------|------|-----|--|
| 1:       | 上入れ合計        | 300  |     |  |
| 亚+5-が204 | 囲井港の仕礼ね亚杵    | 基準値  | 20  |  |
| 구평까~2에   | ⊴木洞の11八11〒13 | 13.5 |     |  |
| 仕入回      | 数が5回より多い     | 基準値  | 5   |  |
|          | 商品数          |      |     |  |
|          |              |      |     |  |

セル K16 をクリックします。

| 商品名    | 合計仕入個数      | 平均仕入個数 | 仕入回数 |  |
|--------|-------------|--------|------|--|
| りんご    | 140         | 28     | 5    |  |
| 柿      | 160         | 23     | 7    |  |
| 梨      | 90          | 18     | 5    |  |
| メロン    | 30          | 7.5    | 4    |  |
| 桃      | 90          | 15     | 6    |  |
| 合計     | 510         |        | 27   |  |
|        |             |        |      |  |
| 合計     | が100個以上の    | 基準値    | 100  |  |
|        | 仕入れ合計       | 300    |      |  |
|        | 個主法の仕入れ立物   | 基準値    | 20   |  |
| 十均//20 | 「画不満の正八れ干均」 |        |      |  |
| 仕入回    | ]数が5回より多い   | 基準値    | 5    |  |
|        | 商品数         |        |      |  |
|        |             |        |      |  |

# =AVERAGEIF(と入力します。

| 商品名             | 合計仕入個数   | 平均                           | 生入個数 | 仕ノ | 回数  |  |  |
|-----------------|----------|------------------------------|------|----|-----|--|--|
| りんご             | 140      |                              | 28   |    | 5   |  |  |
| 柿               | 160      |                              | 23   |    | 7   |  |  |
| 梨               | 90       |                              | 18   |    | 5   |  |  |
| メロン             | 30       |                              | 7.5  |    | 4   |  |  |
| 桃               | 90       |                              | 15   |    | 6   |  |  |
| 合計              | 510      |                              |      |    | 27  |  |  |
|                 |          |                              |      |    |     |  |  |
|                 |          |                              |      |    |     |  |  |
| 合計力             | が100個以上の | (that                        | 基準値  | 1  | 100 |  |  |
| ſ               | ±入れ合計    | 300                          |      |    |     |  |  |
| 平均が20個土港の仕入れ平均  |          | t the                        | 基準値  |    | 20  |  |  |
| 〒均//20回木周の江八れ〒均 |          | =AVERAGEIF(                  |      |    |     |  |  |
| 仕入回数が5回より多い     |          | 基準 AVERAGEIF(範囲,条件,[平均対象範囲]) |      |    | )   |  |  |
| 商品数             |          |                              |      |    |     |  |  |
|                 |          |                              |      |    |     |  |  |

[範囲]にセル K5~K9 を範囲選択します。

|  | 商品名            | 合計仕入個数 | 平均仕入個数                  | 仕入回数 |     |
|--|----------------|--------|-------------------------|------|-----|
|  | りんご            | 14)    | 28                      | 5    |     |
|  | 杮              | 16)    | 23                      | 7    |     |
|  | 梨              | 9)     | 18                      | 5    |     |
|  | メロン            | 3)     | 7.5                     | 4    |     |
|  | 桃              | 9)     | 15                      | 6    |     |
|  | 合計             | 510    |                         | 27   |     |
|  |                |        |                         |      |     |
|  |                |        |                         |      |     |
|  | 合計が100個以上の     |        | 基準値                     | 100  |     |
|  | 1              | 上入れ合計  | 300                     |      |     |
|  | 平均が20個未満の仕入れ平均 |        | 基準値                     | 20   |     |
|  |                |        | =AVERAGEIF(K5:K         |      |     |
|  | 仕入回数が5回より多い    |        | AVERAGEIF(範囲,条件,[平均対象範囲 |      | ≡]) |
|  | 商品数            |        |                         |      |     |
|  |                |        |                         |      |     |

### , (カンマ)を入力します。

| 商品名                       | 合計仕入個数 | 平均仕入個数                  | 仕入回数 |             |
|---------------------------|--------|-------------------------|------|-------------|
| りんご                       | 140    | 28                      | 5    |             |
| 柿                         | 160    | 23                      | 7    |             |
| 梨                         | 90     | 18                      | 5    |             |
| メロン                       | 30     | 7.5                     | 4    |             |
| 桃                         | 90     | 15                      | 6    |             |
| 合計                        | 510    |                         | 27   |             |
|                           |        |                         |      |             |
|                           |        |                         |      |             |
| 合計が100個以上の                |        | 基準値                     | 100  |             |
| 1:                        | ±入れ合計  | 300                     |      |             |
| 平均が20個主法の仕入れ平均。           |        | 基準値                     |      |             |
| 1 3月77 201回7代/画で7127代化13月 |        | =AVERAGEIF(K5:K         |      |             |
| 仕入回数が5回より多い               |        | AVERAGEIF(範囲,条件,[平均対象範囲 |      | <b>=]</b> ) |
| 商品数                       |        |                         |      |             |
|                           |        |                         |      |             |

[検索条件]に ″ <″ & と入力します。

|  | 商品名            | 合計仕入個数 | 平均仕入個数          | 仕入回数 |  |
|--|----------------|--------|-----------------|------|--|
|  | りんご            | 140    | 28              | 5    |  |
|  | 柿              | 160    | 23              | 7    |  |
|  | 梨              | 90     | 18              | 5    |  |
|  | メロン            | 30     | 7.5             | 4    |  |
|  | 桃              | 90     | 15              | 6    |  |
|  | 合計             | 510    |                 | 27   |  |
|  |                |        |                 |      |  |
|  |                |        |                 |      |  |
|  | 合計が100個以上の     |        | 基準値             | 100  |  |
|  | ſ              | ±入れ合計  | 300             |      |  |
|  | 平均が20個未満の仕入れ平均 |        | 基準値             | 20   |  |
|  |                |        | =AVERAGEIF(K5:K |      |  |
|  | 仕入回数が5回より多い    |        | AVERAGEIF(範囲, 条 | ±])  |  |
|  | 商品数            |        |                 |      |  |
|  |                |        |                 |      |  |

セルL15をクリックして[検索条件]の設定は終了です。

| 商品名             | 合計仕入個数 | 平均仕入個数                  | 仕入回数 |     |
|-----------------|--------|-------------------------|------|-----|
| りんご             | 140    | 28                      | 5    |     |
| 柿               | 160    | 23                      | 7    |     |
| 梨               | 90     | 18                      | 5    |     |
| メロン             | 30     | 7.5                     | 4    |     |
| 桃               | 90     | 15                      | 6    |     |
| 合計              | 510    |                         | 27   |     |
|                 |        |                         |      |     |
|                 |        |                         |      |     |
| 合計が100個以上の      |        | 基準値                     | 100  |     |
| ſ               | ±入れ合計  | 300                     |      |     |
| 平均が20個夫法の仕入れ平均。 |        | 基準値                     | 20   |     |
|                 |        | =AVERAGEIF(K5:K         |      |     |
| 仕入回数が5回より多い     |        | AVERAGEIF(範囲,条件,[平均対象範囲 |      | ≡]) |
| 商品数             |        |                         |      |     |
|                 |        |                         |      |     |

を入力して数式は完成です。Enterキーを押してください。

| 商品名               | 合計仕入個数 | 平均仕入個数                    | 仕入回数 |  |
|-------------------|--------|---------------------------|------|--|
| りんご               | 140    | 28                        | 5    |  |
| 柿                 | 160    | 23                        | 7    |  |
| 梨                 | 90     | 18                        | 5    |  |
| メロン               | 30     | 7.5                       | 4    |  |
| 桃                 | 90     | 15                        | 6    |  |
| 合計                | 510    |                           | 27   |  |
|                   |        |                           |      |  |
|                   |        |                           |      |  |
| 合計が100個以上の        |        | 基準値                       | 100  |  |
| ſ                 | ±入れ合計  | 300                       |      |  |
| 平均が20個主港の仕入れ平均    |        | 基準値                       | 20   |  |
| 〒3月720回木周の江八10千3月 |        | =AVERAGEIF(K5:K9,"<"&L15) |      |  |
| 仕入回数が5回より多い       |        | 基準値                       | 5    |  |
| 商品数               |        |                           |      |  |
|                   |        |                           |      |  |

#### 下図のようになります。

)

|  | 商品名            | 合計仕入個数   | 平均仕入 | 、個数  | 仕入回数 |  |
|--|----------------|----------|------|------|------|--|
|  | りんご            | 140      |      | 28   | 5    |  |
|  | 杮              | 160      |      | 23   | 7    |  |
|  | 梨              | 90       |      | 18   | 5    |  |
|  | メロイ            | 30       |      | 7.5  | 4    |  |
|  | 桃              | 90       |      | 15   | 6    |  |
|  | 合計             | 510      |      |      | 27   |  |
|  |                |          |      |      |      |  |
|  |                |          |      |      |      |  |
|  | 合計加            | が100個以上の | 基準値  | 直    | 100  |  |
|  | 1:             | ±入れ合計    | 300  |      |      |  |
|  | 平均が20個未満の仕入れ平均 |          | 基準(  | Ē    | 20   |  |
|  |                |          |      | 13.5 |      |  |
|  | 仕入回数が5回より多い    |          | 基準値  |      | 5    |  |
|  |                | 商品数      |      |      |      |  |
|  |                |          |      |      |      |  |